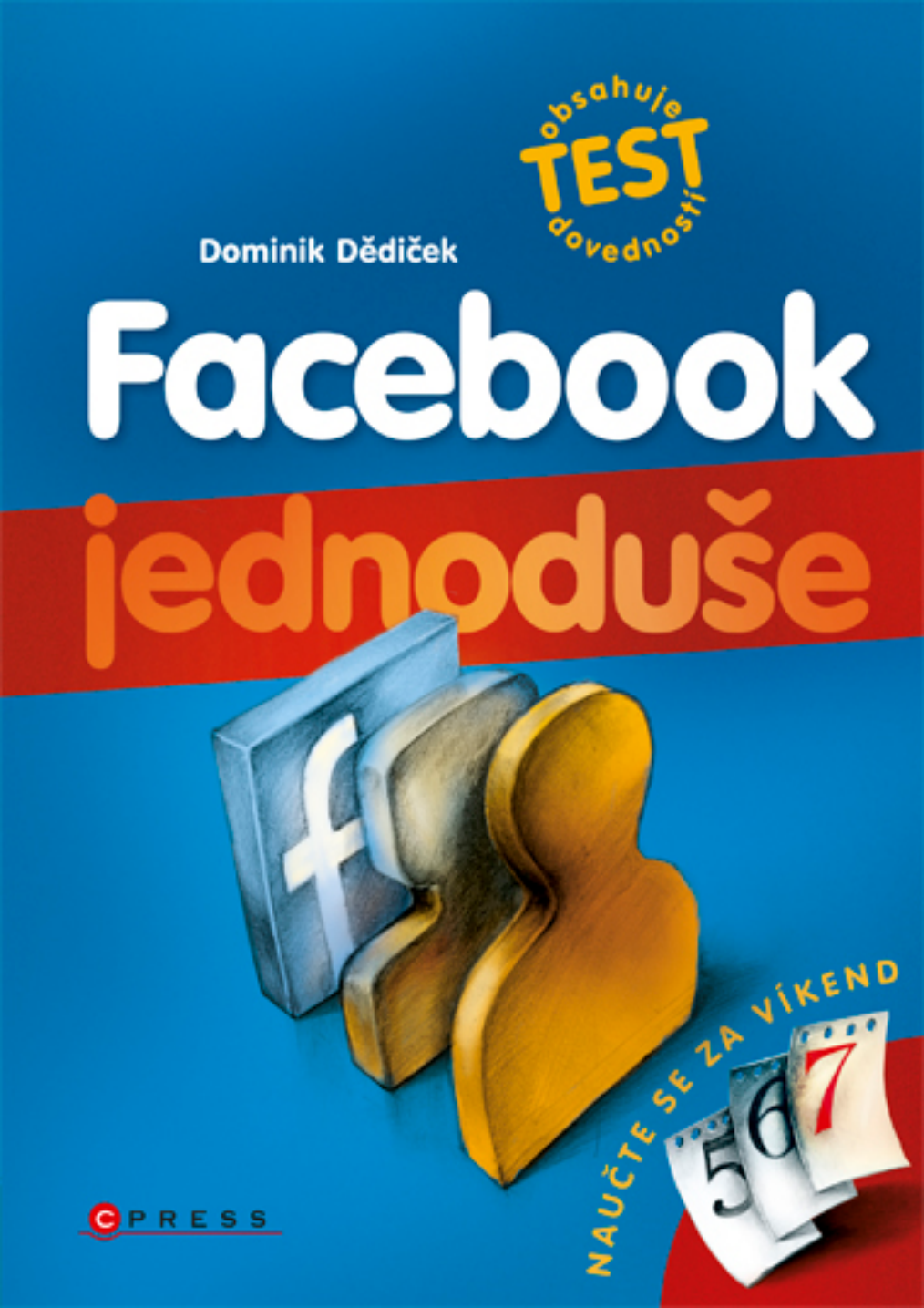

Dominik Dědiček

# Facebook Jednoduše

Computer Press, a.s. Brno 2010

# Facebook Jednoduše

Dominik Dědiček

Computer Press, a.s., 2010. Vydání první.

Jazyková korektura: Alena Láníčková Vnitřní úprava: Martina Petrová Sazba: René Kašík Rejstřík: Daniel Štreit Obálka: Martin Sodomka Komentář na zadní straně obálky: Michal Janko
Technická spolupráce: Jiří Matoušek, Zuzana Šindlerová, Dagmar Hajdajová
Odpovědný redaktor: Michal Janko
Technický redaktor: Jiří Matoušek
Produkce: Petr Baláš

Computer Press, a.s.,

Holandská 3, 639 00 Brno

Objednávky knih: http://knihy.cpress.cz distribuce@cpress.cz tel.: 800 555 513

ISBN 978-80-251-3196-1 Prodejní kód: K1848 Vydalo nakladatelství Computer Press, a.s., jako svou 3752. publikaci.

© Computer Press, a.s. Všechna práva vyhrazena. Žádná část této publikace nesmí být kopírována a rozmnožována za účelem rozšiřování v jakékoli formě či jakýmkoli způsobem bez písemného souhlasu vydavatele.

# Obsah

| ÚVODEM                                                      | 7  |
|-------------------------------------------------------------|----|
| KAPITOLA 1                                                  |    |
| Poprvé na Facebooku                                         | 9  |
| REGISTRACE VLASTNÍHO ÚČTU                                   | 9  |
| VYHLEDÁNÍ PRVNÍCH PŘÁTEL                                    | 11 |
| PŘIDÁNÍ ZÁKLADNÍCH INFORMACÍ NA PROFIL                      | 11 |
| POŘÍZENÍ PROFILOVÉHO OBRÁZKU                                | 12 |
| AKTIVACE ÚČTU                                               | 14 |
| PŘIHLAŠOVÁNÍ SE K FACEBOOKU                                 | 14 |
| KAPITOLA 2                                                  |    |
| Základy práce s Facebookem                                  | 17 |
| VYHLEDÁNÍ PŘÁTEL                                            | 17 |
| HLAVNÍ STRÁNKA, CO S NÍ A CO UMÍ                            | 19 |
| NASTAVENÍ KANÁLU NOVINEK                                    | 20 |
| VAŠE PRVNÍ AKTUALIZACE STAVU                                | 20 |
| PŘILOŽENÍ FOTOGRAFIE K AKTUALIZACI STAVU                    | 21 |
| PŘILOŽENÍ VIDEA K AKTUALIZACI STAVU                         | 22 |
| PŘILOŽENÍ ODKAZU K AKTUALIZACI STAVU                        | 23 |
| KDO UVIDÍ A KDO NEUVIDÍ VAŠI AKTUALIZACI STAVU              | 24 |
| PŘIDÁNÍ KOMENTÁŘE A OZNAČENÍ PŘÍSPĚVKU JAKO "TO SE MI LÍBÍ" | 25 |
| CHAT                                                        | 25 |
| ZPRÁVY                                                      | 26 |
| UPOZORNĚNÍ                                                  | 28 |
| NASTAVENÍ E-MAILOVÝCH UPOZORNĚNÍ                            | 28 |
| HESLO K ÚČTU FACEBOOK                                       | 29 |
| VAŠE JMÉNO                                                  | 29 |
| ZMĚNA JAZYKOVÉ VERZE FACEBOOKU                              | 30 |
| ZRUŠENÍ VAŠEHO ÚČTU                                         | 31 |

| KAPITOLA 3                                                 |           |
|------------------------------------------------------------|-----------|
| Profil a Zeď                                               | 33        |
| ZMĚNA/NAHRÁNÍ PROFILOVÉHO OBRÁZKU                          | 33        |
| PŘIDÁNÍ INFORMACÍ DO PROFILU                               | 34        |
| ZEĎ, JEJÍ NASTAVENÍ A PRÁCE S NÍ                           | 38        |
| KAPITOLA 4                                                 |           |
| Vlastní obsah                                              | 41        |
| VYTVOŘENÍ FOTOALBA                                         | 41        |
| NASTAVENÍ VIDITELNOSTI EXISTUJÍCÍHO ALBA                   | 44        |
| OZNAČENÍ PŘÍTELE NA FOTOGRAFII                             | 46        |
| ZMĚNA ORIENTACE EXISTUJÍCÍ FOTOGRAFIE                      | 47        |
| ZMĚNA USPOŘÁDÁNÍ FOTOGRAFIÍ V ALBU                         | 47        |
| PŘESUNUTÍ FOTOGRAFIE DO JINÉHO ALBA                        | 48        |
| SDÍLENÍ ALBA MIMO FACEBOOK                                 | 49        |
| SMAZÁNÍ FOTOGRAFIE V ALBU                                  | 50        |
| SMAZÁNÍ CELÉHO ALBA                                        | 50        |
| NAHRÁNÍ VIDEA                                              | 50        |
| ÚPRAVY INFORMACÍ O VIDEU                                   | 51        |
| NASTAVENÍ VIDITELNOSTI VIDEA                               | 53        |
| SMAZÁNÍ VIDEA                                              | 55        |
| POZNÁMKY                                                   | 55        |
| VYTVOŘENÍ POZNÁMKY                                         | 57        |
| PŘILOŽENÍ OBRÁZKU K POZNÁMCE A PRÁCE S NÍM                 | 58        |
| OZNAČENÍ PŘÍTELE V POZNÁMCE                                | 62        |
| NASTAVENÍ VIDITELNOSTI POZNÁMKY                            | 62        |
| ULOŽENÍ POZNÁMKY                                           | 64        |
| JAK UPRAVIT EXISTUJÍCÍ POZNÁMKU                            | 65        |
| JAK SMAZAT EXISTUJÍCÍ POZNÁMKU                             | 65        |
| JAK ZOBRAZIT KONCEPTY SVÝCH POZNÁMEK A JAK S NIMI PRACOVAT | 66        |
| JAK SVÉ POZNÁMKY ZOBRAZIT                                  | 66        |
| KAPITOLA 5                                                 |           |
| Stránky                                                    | <b>69</b> |

| VYHLEDÁNÍ STRÁNKY        | 69 |
|--------------------------|----|
| JAK PRACOVAT SE STRÁNKOU | 70 |

| KAPITOLA 6                                    |     |
|-----------------------------------------------|-----|
| Skupiny                                       | 75  |
| VYHLEDÁNÍ SKUPINY                             | 75  |
| ZEĎ SKUPINY                                   | 75  |
| DISKUZNÍ FÓRUM SKUPINY                        | 76  |
| OPUŠTĚNÍ SKUPINY                              | 77  |
| KAPITOLA 7                                    |     |
| Události                                      | 79  |
| VYHLEDÁNÍ UDÁLOSTI                            | 79  |
| POZVÁNÍ PŘÁTEL K UDÁLOSTI                     | 80  |
| PRÁCE S UDÁLOSTÍ                              | 80  |
| VYTVOŘENÍ VLASTNÍ UDÁLOSTI                    | 83  |
| POZVÁNÍ OSOB K VAŠÍ UDÁLOSTI                  | 84  |
| ÚPRAVA A DOPLNĚNÍ INFORMACÍ O VAŠÍ UDÁLOSTI   | 85  |
| POSLÁNÍ ZPRÁVY HOSTŮM                         | 86  |
| SEZNAMY HOSTŮ UDÁLOSTI                        | 87  |
| ZRUŠENÍ UDÁLOSTI                              | 88  |
| KAPITOLA 8                                    |     |
| Aplikace tretich stran                        | 91  |
| VYHLEDÁNÍ A PRVOTNÍ SPUŠTĚNÍ APLIKACE         | 91  |
| NASTAVENÍ PRO PŘISPÍVÁNÍ APLIKACÍ             | 92  |
| RÁMEČEK APLIKACE                              | 93  |
| KARTA APLIKACE                                | 94  |
| ZÁLOŽKA APLIKACE                              | 94  |
| OPUŠTĚNÍ APLIKACE                             | 95  |
| BLOKOVÁNÍ APLIKACE                            | 96  |
| KAPITOLA 9                                    |     |
| Soukromi na Facebooku                         | 99  |
| ZOBRAZENÍ AKTUÁLNÍ ÚROVENĚ NASTAVENÍ SOUKROMÍ | 99  |
| SOUKROMÍ PRO VYHLEDÁVÁNÍ                      | 100 |
| SOUKROMÍ PRO MOŽNOSTI KOMUNIKACE S VÁMI       | 101 |
| SOUKROMÍ INFORMACÍ NA VAŠEM PROFILU           | 102 |
|                                               | 107 |
| ZOBRAZENÍ VAŠEHO PROFILU Z POHLEDU PŘÍTELE    | 109 |

|                                                                | OBSAH             |
|----------------------------------------------------------------|-------------------|
| PŘÍLOHA A<br><b>Desatero atraktivního profilu na Facebooku</b> | 111               |
| ΡŘΊΙ ΟΗΔ Β                                                     |                   |
| Test nabytých dovedností<br>správné odpovědi                   | <b>115</b><br>117 |
| PŘÍLOHA C                                                      |                   |
| Tipy na zajímavé aplikace                                      | 119               |
| APLIKACE PRO MOBILNÍ TELEFONY                                  | 119               |
| ESEMES                                                         | 120               |
| PICNIK                                                         | 120               |
| POLL                                                           | 121               |
| QUIZ PLANET                                                    | 121               |
| PRIVACY MIRROR                                                 | 121               |
| SLIDESHOW                                                      | 121               |
| VISUAL BOOKSHELF                                               | 121               |
| WHERE I'VE BEEN                                                | 121               |
| WINDOWS LIVE MESSENGER                                         | 122               |
|                                                                | 400               |

#### **ÚVODEM**

"*Dej mi Facebook*" – tak právě těmito s jistotou řečenými slovy povětšinou končí konverzace s lidmi, které jsme dlouho neviděli či které jsme právě potkali. Nikdo se vás již nebude ptát na vaši korespondenční adresu pro dopisování nebo na vaše telefonní číslo, ale právě na onen – Facebook.

Facebook se za několik málo let své vlastní existence stal standardem internetové komunikace a nyní hrdě kráčí po boku e-mailu. Ale kdo ví, třeba to bude za pár let úplně jinak a e-mail budeme znát jen jako součást Facebooku. Ostatně, kdo by se tomu divil s tempem expanze Facebooku na nové internetové trhy?

Takže pokud se vás někdo zeptal, zda máte Facebook, a vy ho ještě nemáte, rychle to napravte s pomocí právě této knížky.

Facebook je neustále rozvíjející se službou, a tak je těžké vystihnout všechny zajímavé funkce a udržet aktuálnost celé knihy. Pokud byste měli nápad na zajímavou funkci do případného aktualizovaného vydání této knihy, neváhejte se o něj podělit a kontaktujte mne:

Facebook: Záložka Diskuse na stránce http://fbjednoduse.jdem.cz

E-mail na autora: dominik@dedicek.cz

Hodně štěstí při práci i zábavě s Facebookem přeje Dominik Dědiček, autor knihy.

#### CO JE TO FACEBOOK?

Sociální síť. Tak právě tímto slovním spojením lze stručně definovat Facebook. Jak již napovídá slovo "sociální", bude se jednat o něco, co má souvislost se společností. Ano, správně, v tomto případě budou vaší společností jak stávající, tak i noví přátelé, které na Facebooku naleznete.

"Stavebním kamenem" Facebooku jsou již zmínění přátelé, přátelství na rozdíl od sociálních sítí typu Twitter lze navázat pouze symetricky, to znamená, že pokud přátelství nepotvrdíte buď vy, nebo druhá strana, nebude navázáno a ani jeden z vás neuvidí příspěvky a obsah toho druhého.

Další neopomenutelnou součástí Facebooku jsou stránky a skupiny, jež zastřešují komunikaci uživatelů zainteresovaných v subjektech, které jsou jejich předmětem. Přidáním se ke stránce tak například můžete vyjádřit sympatie třeba k oblíbené značce vína.

Opomenout nelze ani události, které jsou silným nástrojem k organizaci akcí všemožných rozměrů, počínaje malými oslavami narozenin přes křest knihy po velké hudební festivaly.

Facebook je sám o sobě pouze platformou ke komunikaci a sdílení, právě aplikace běžící na jeho platformě ho dělají obsahově bohatším a dávají uživatelům např. možnost editace vlastních fotek přímo z jeho prostředí.

#### ELEKTRONICKÁ PŘÍLOHA KNIHY

Jelikož je Facebook neustále vyvíjející se službou, je velmi náročné vystihnout postupy v knize tak, aby byly funkční třeba i za půl roku. Proto je součástí knihy i inovativní forma elektronické přílohy, kterou s nadsázkou nazývám "o Facebooku na Facebooku". Podle předchozích slov jste nejspíše sami usoudili, že elektronická příloha knihy se nachází přímo na Facebooku. Budu vám vděčný, pokud mi sdělíte jakékoliv nedostatky a připomínky právě na stránce této knihy – ostatně, v tom, jak je sdělit, vám pomůže právě tato kniha. Doufám, že na eventuální neaktuálnost některých postupů budete pohlížet s porozuměním.

Facebook stránku knihy naleznete na adrese: http://fbjednoduse.jdem.cz.

#### KONVENCE POUŽITÉ V KNIZE

V této knize byly použity následující speciálně formátované odstavce:

| Tento odstavec textu upozorňuje například na to, jak si usnadnit práci s Facebookem, či 👘 | τιρ |
|-------------------------------------------------------------------------------------------|-----|
| třeba na to, jak by mělo vypadat správné heslo.                                           |     |

Tento odstavec upozorňuje na možná úskalí postupu a navádí k jeho správné- **poznámka** mu dokončení.

# Poprvé na Facebooku

# REGISTRACE VYHLEDÁNÍ PRVNÍCH PŘÁTEL PŘIDÁNÍ ZÁKLADNÍCH INFORMACÍ POŘÍZENÍ PROFILOVÉHO OBRÁZKU AKTIVACE ÚČTU PŘIHLAŠOVÁNÍ A ODHLAŠOVÁNÍ SE

Prvním krokem k získání vlastního účtu na Facebooku je registrace.

### **REGISTRACE VLASTNÍHO ÚČTU**

Registrace je intuitivní, skládá se pouze z několika kroků a zabere jen pár minut. K registraci se dostanete zadáním adresy *http://facebook.com* do adresního řádku vašeho internetového prohlížeče.

| facebook                                                                      | Züstət přihlášen(a) Zaponněli jste své heslo?     E-mal Heslo     Přihlášení                                                              |
|-------------------------------------------------------------------------------|----------------------------------------------------------------------------------------------------|
| Díky Facebooku můžete navázat kontakty s<br>lidmi a cdílet s nimi svá zážitky | <b>Přihlášení</b><br>Je to zdarma a přídat ce může každý                                                                                  |
|                                                                               | Křestní jméno:<br>Přijmení:<br>Váš e-mal:<br>Nové hesio:<br>Jasm: Vyberte poklaví:<br>Detum narození: Den: Měšse: x Ročnik:<br>Prihlášení |
|                                                                               | Vytvořit stránku pro celebritu, kapelu nebo firmu.                                                                                        |

Facebook © 2010 Čeština

Obrázek 1.1 Hlavní stránka Facebooku, kterou uvidíte vždy před přihlášením ke svému účtu

Registrační formulář je v případě Facebooku trochu netradičně pojmenován, jmenuje se **Přihlášení**, a to někdy může svádět k dojmu, že se pomocí něho přihlašujete. K samotnému přihlášení se využívají dvě textová pole v záhlaví stránky, přihlášení je věnován prostor později v této kapitole. Ve formuláři naleznete tato pole, která musíte vyplnit:

O službě Reklamy Vývojáři Kariéra Podmínky užívání • Najít přátele Soukromí Mobile Centrum nápovědy Blog Pomůcky

 Křestní jméno: Do tohoto pole zadejte své křestní jméno, které se bude zobrazovat vašim přátelům a pomocí kterého vás budou moci na Facebooku najít.

- Příjmení: Do tohoto pole zadejte své příjmení, které opět pomůže lidem najít vás na Facebooku.
- Váš e-mail: Do tohoto pole zadejte svoji e-mailovou adresu, na kterou vám přijde zpráva s aktivačním odkazem. Na tuto adresu vám také budou chodit e-mailová upozornění a v případě ztráty hesla vám na ni přijde i náhradní heslo.
- Nové heslo: Do tohoto pole napište heslo, pomocí něhož se budete spolu s e-mailovou adresou k Facebooku přihlašovat.

Jak má vypadat správné heslo? Mělo by být delší než 6 znaků, mělo by obsahovat malá i velká písmena, nejlépe i čísla a popřípadě interpunkční znaménka. Také by nemělo být voleno na základě skutečností (např. jméno), které jsou o vás veřejně známy. Nicméně jedinou podmínkou při volbě hesla na Facebooku je to, aby bylo delší než oněch zmíněných 6 znaků.

- Jsem: Z rozvíracího seznamu zvolte své pohlaví.
- Datum narození: Z oblasti rozvíracích seznamů u této položky zvolte své datum narození.

Pokud jste zvolili z rozvíracího seznamu datum narození, od něhož zatím neuběhlo 13 let, není registrace na Facebook možná a bude vám do budoucna tato možnost upřena.

Pokud máte všechna tato pole vyplněná, klepněte na tlačítko **Přihlásit**, které naleznete pod formulářem.

Po klepnutí na tlačítko Přihlásit budete vyzváni k opsání bezpečnostního kódu, který zamezuje auto-

#### Bezpečnostní kontrola

Zadej **obě slova** v spodním rámečku **oddělená mezerou.** Nemůžete přečíst následující slova? Zkuste jiná slova nebo zvukový kontrolní kód

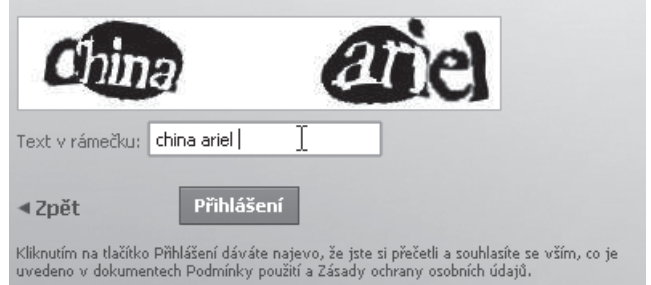

Obrázek 1.2 Zadání bezpečnostního kódu

matickým registracím. Do textového pole **Text v rámečku** opište text, který vidíte na obrázku. Pokud je text na obrázku nečitelný, klepněte na odkaz **Zkuste jiná slova**.

Pokud jste kód opsali do textového pole, klepněte opět na tlačítko **Přihlásit**, které se nachází pod textovým polem.

# VYHLEDÁNÍ PRVNÍCH PŘÁTEL

Pokud jste úspěšně provedli předchozí kroky, můžete pokračovat vyhledáním prvních přátel. Toto vyhledání je automatizované a probíhá ověřením kontaktů z vašeho e-mailového adresáře.

Pokud tedy chcete tímto způsobem vyhledat své první přátele, zadejte svoji e-mailovou adresu do pole Váš e-mail a heslo pak do pole Heslo k e-mailu. Pokud tímto způsobem nechcete vyhledat přátele či se bojíte o své soukromí, můžete tento krok přeskočit klepnutím na odkaz **Přeskočit tento krok** ve spodní části rámečku.

| Krok 1                                         | Krok 3                                      |
|------------------------------------------------|---------------------------------------------|
| Najít přátele Informace o profilu              | Profilová fotka                             |
| Jsou tví přátelé již registrová                | ni na Facebooku?                            |
| Mnoho z Vašich přátel zde již může být. Prohle | dání Vašeho emailového účtu je nejrychlejší |
| cestou, jak je na Facebooku najit.             | k@seznam.cz                                 |
| Váš e-maili: jannova                           | ••                                          |
| Heslo k e-mailu:                               | Fátele                                      |
| Najit                                          | Jok vaše heslo neuloží. Více informací      |
| Praceb                                         | Přeskočit tento krok                        |

Obrázek 1.3 Vyhledání prvních přátel z e-mailového adresáře

Po dokončení ověřování budete automaticky přesměrováni na stránku s přehledem přátel, které se pomocí kontaktů ve vašem e-mailovém adresáři podařilo nalézt. U nalezených osob, které chcete přidat jako přátele, zaškrtněte políčka. Pokud chcete vybrat všechny osoby, nemusíte jejich políčka zaškrtávat jednotlivě, nýbrž je můžete všechny najednou označit zaškrtnutím políčka **Vybrat všechny přátele** v horní části boxu.

Pokračujte klepnutím na tlačítko **Přidat mezi přátele**. Pokud jste si přidání přátel rozmysleli, můžete i v této fázi registrace tento krok přeskočit klepnutím na tlačítko **Přeskočit** ve spodní části rámečku.

### PŘIDÁNÍ ZÁKLADNÍCH INFORMACÍ NA PROFIL

Přidat základní informace, pomocí nichž vás budou moci lidé najít, můžete již při registraci. Lze ovšem pokračovat i bez jejich zadání a zadat/upravit je lze samozřejmě později, v tomto případě se nezdržujte čtením tohoto postupu a krok rovnou přeskočte klepnutím na odkaz **Přeskočit**.

V rámečku vidíte několik textových políček se kterými můžete pracovat:

- Střední škola: Do tohoto textového pole zadejte název školy, na které jste studovali či studujete. Z rozvíracího seznamu Ročník pak zvolte váš ročník.
- Vysoká škola: Do tohoto pole začněte psát název vysoké školy, kterou jste studovali či studujete. Jakmile pak uvidíte v seznamu pod tímto textovým polem její název, klepněte na něj. Z rozvíracího seznamu Ročník pak zvolte váš ročník.

 Zaměstnání: Do tohoto textového pole napište název organizace, ve které jste zaměstnáni. Pokud se jedná o organizaci větších rozměrů, zobrazí se její název v seznamu pod polem během psaní jejího názvu – v tom případě na něj klepněte.

Pokračujte klepnutím na tlačítko **Uložit a pokračovat** ve spodní části rámečku, i v tomto případě můžete krok přeskočit klepnutím na odkaz **Přeskočit** vedle tlačítka **Uložit a pokračovat**.

| Krok 1<br>Přidat přátele Najít přá             | <b>Krok 3</b><br>tele Informace o profilu            | Krok 4<br>Profilová fotka |                 |
|------------------------------------------------|------------------------------------------------------|---------------------------|-----------------|
| Zadejte informace<br>Tato informace vám pomůže | <b>o profilu</b><br>najit vaše přátele na Facebooku. |                           |                 |
| Střední škola:                                 | Informační technologie                               |                           | 2003 💌          |
| ¥ysoká škola /<br>Univerzita:                  | 💓 Masaryk University                                 | ×                         | 2008 🔽          |
| Zaměstnavatel:                                 | Computer Press, a.s.                                 |                           |                 |
| <b>4</b> Zpět                                  |                                                      | Přeskočit · Uloží         | t a pokračovat. |

Obrázek 1.4 Přidání informací o vzdělání a zaměstnání

# POŘÍZENÍ PROFILOVÉHO OBRÁZKU

V nadpisu podkapitoly jste si mohli všimnout, že obrázek zastupující váš obsah na Facebooku nenazývám profilovou fotkou, nýbrž profilovým obrázkem. Nazývám ho tak proto, že tím obrázkem, který zastupuje váš obsah, nemusí být nutně vaše fotka, ale třeba vámi nakreslená postavička. Stejně jako předchozí kroky můžete i tento krok přeskočit a věnovat se mu v budoucnu – v tom případě klepněte na odkaz **Přeskočit** vedle tlačítka **Uložit a pokračovat**.

Svůj profilový obrázek můžete vytvořit dvěma způsoby, a to:

- nahráním existujícího souboru obrázku z vašeho počítače,
- nebo pořízením webovou kamerou (pokud ji vlastníte).

Oběma zmíněným způsobům vytvoření profilového obrázku jsou věnovány následující odstavce.

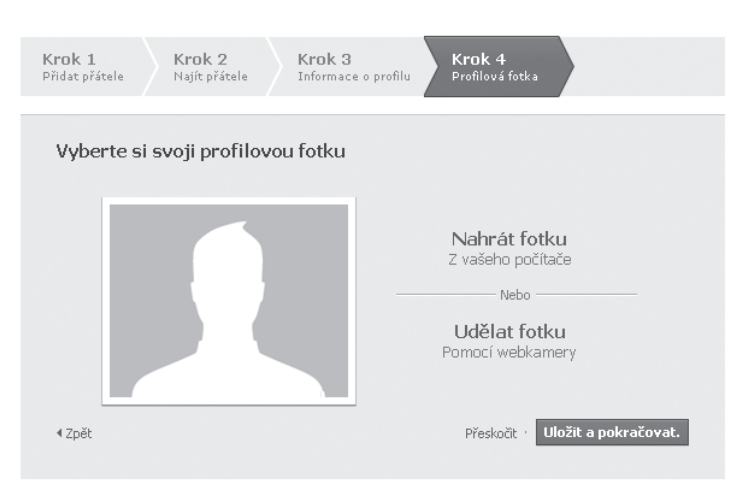

Obrázek 1.5 Rámeček s možnostmi vytvoření profilového obrázku

#### PROFILOVÝ OBRÁZEK Z POČÍTAČE

Pokud chcete vytvořit profilový obrázek z existujícího souboru obrázku ve vašem počítači, klepněte v rámečku na odkaz **Nahrát fotku z vašeho počítače**.

V dialogovém okně klepněte na tlačítko **Vybrat soubor** a pomocí dialogového okna, které znáte z vašeho operačního systému, zvolte požadovaný soubor obrázku. Po jeho vybrání a automatickém nahrání klepněte na tlačítko **Uložit a pokračovat** ve spodní části rámečku.

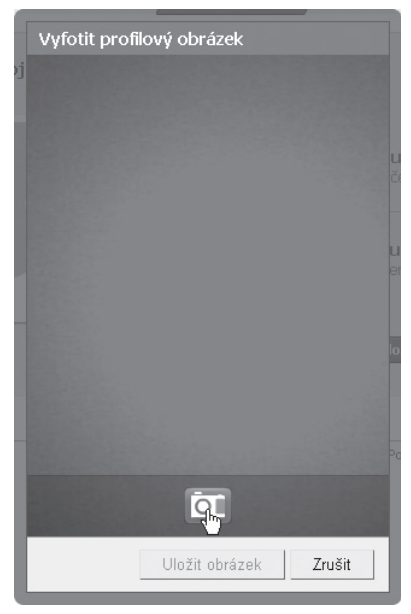

Obrázek 1.6 Po klepnutí na ikonu fotoaparátu bude zachycen aktuální záběr webové kamery

#### PROFILOVÝ OBRÁZEK Z WEBKAMERY

Pokud chcete vytvořit svůj profilový obrázek pomocí webkamery, klepněte v rámečku na odkaz **Udělat fotku pomocí webkamery**, nicméně při použití tohoto způsobu vytvoření profilového obrázku je nutné mít nainstalovanou aktuální verzi zásuvného modulu Adobe Flash a samozřejmě vlastnit provozuschopnou webkameru.

Pokud jste tedy klepli na odkaz **Udělat fotku pomocí webkamery**, bylo vyvoláno dialogové okno, ve kterém vidíte aktuální záběr vaší webové kamery. Jakmile budete chtít pořídit fotografii, klepněte na ikonu fotoaparátu ve spodní části dialogového okna. Pokud jste s pořízeným obrázkem spokojeni, klepněte na tlačítko **Uložit obrázek**. Pokud chcete pořídit fotografii znovu, klepněte na křížek v pravém horním rohu okna a opakujte tento postup.

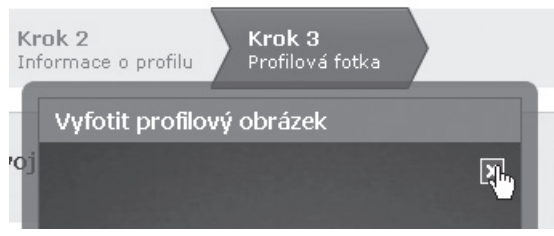

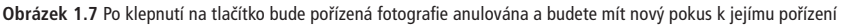

Pokračujte klepnutím na tlačítko Uložit a pokračovat ve spodní části rámečku.

### **AKTIVACE ÚČTU**

Před samotným používáním Facebooku je nutné účet ještě potvrdit; zpráva s potvrzovacím kódem byla doručena na vaši e-mailovou adresu. Přejděte tedy do vaší e-mailové schránky a otevřete zprávu od odesílatele *"Facebook"* s předmětem *"Už jen jeden krok a budete moci začít Facebook používat"*. U položky **Své přihlášení dokončíte klepnutím na tento odkaz** naleznete hypertextový odkaz, pomocí něhož můžete aktivovat svůj účet – na tento odkaz klepněte.

Po klepnutí na tento odkaz budete přesměrováni na Facebook, kde budete v dialogovém okně informováni o tom, že váš účet byl úspěšně aktivován. V tomto dialogovém okně klepněte na tlačítko **OK**.

# PŘIHLAŠOVÁNÍ SE K FACEBOOKU

Pokud Facebook budete využívat z jednoho počítače a nebudete se z něj odhlašovat, tak málokdy na přihlašovací obrazovku narazíte, přesto je ovšem dobré vědět, že přihlašování neprobíhá přes formulář **Přihlašování** na hlavní stránce, jak k tomu jeho název svádí.

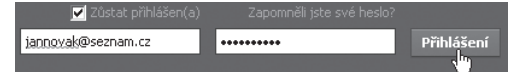

Obrázek 1.8 Přihlašovací formulář

Svůj přihlašovací e-mail (rozumějte jako tu adresu, kterou jste zadali při registraci) napište do prvního textového pole, do druhého textového pole pak napište své heslo. Pokud se nechcete při příští návštěvě Facebooku znovu přihlašovat, zaškrtněte políčko **Zůstat přihlášen(a)**. Přihlaste se klepnutím na tlačítko **Přihlášení**.

#### **ODHLAŠOVÁNÍ SE Z FACEBOOKU**

Určitě se vám někdy stane, že budete k Facebooku přistupovat odjinud než z vašeho počítače (třeba od kamaráda nebo z internetové kavárny). Když k této situaci dojde, je důležité nezapomenout se odhlásit od Facebooku, předejdete tak případnému zneužití účtu jinou osobou (a dlouhému vysvětlování přátelům, že ty hanlivé komentáře jste vážně nepsali vy). K odhlášení využijte tento postup:

- 1. Na horní liště klepněte na nabídku Účet.
- 2. V nabídce Účet klepněte na položku Odhlášení.

Některé internetové prohlížeče vybízejí k uložení hesla pro zjednodušení příštího přihlášení, proto bezhlavě nesouhlaste s každým dialogem. Jiná osoba tak sice nezjistí vaše heslo, ale k vašemu účtu by se přesto mohla dostat.

# Základy práce s Facebookem

#### VYHLEDÁNÍ PŘÁTEL – HLAVNÍ STRÁNKA A KANÁL NOVINEK – AKTUALIZACE STAVU A PŘILOŽENÍ OBSAHU K NÍ – VIDITELNOST AKTUALIZACE STAVU – PŘIDÁNÍ KOMENTÁŘE | FUNKCE "TO SE MI LÍBÍ" – CHAT – ZPRÁVY – UPOZORNĚNÍ – ZMĚNA JMÉNA A HESLA – ZMĚNA JAZYKOVÉ VERZE – ZRUŠENÍ ÚČTU

Předtím, než budete moci plnohodnotně využívat Facebook, je nutné najít přátele (pokud jste tak již neučinili během registrace). Přátele lze vyhledat několika způsoby, jimž jsou věnovány následující odstavce.

# VYHLEDÁNÍ PŘÁTEL

Přátele můžete jednoduše vyhledat použitím vyhledávače integrovaného do Facebooku. Jestliže chcete najít přátele tímto způsobem, napište do textového pole **Vyhledávání** na horní liště jméno osoby, kterou chcete najít, a klepněte na ikonu lupy (| ). V levé nabídce pak klepněte na položku **Lidé**.

|                  | Petr Novák             | (h) |
|------------------|------------------------|-----|
| <b>k</b><br>ofil | 🗉 Vybrané příspěvky    | н   |
|                  | Co se vám honí hlavou? |     |

Obrázek 2.1 Vyhledávací políčko na horní liště

Pokud hledáte osobu, jejíž jméno se výskytuje často (např. Petr Novák), můžete vyhledávání upřesnit zadáním doplňkových informací do textových polí nad výsledky vyhledávání. Na liště nad výsledky vyhledávání naleznete tato pole:

Filtrování výsledků vyhledávání osob se zakládá na údajích, které uživatelé poznámka zadali do svých profilů. V případě, že nebyla nalezena osoba, kterou hledáte, neznamená to, že na Facebooku ve skutečnosti není.

Lokalita: Do tohoto textového pole začněte psát název města, ve kterém hledaná osoba žije. Jakmile uvidíte v rozvíracím seznamu pod tímto polem položku požadovaného města/obce, klepněte na ni. Filtr aplikujte klepnutím na tlačítko Upřesnit vyhledávání.

- Škola: Do tohoto textového pole začněte psát jméno školy, kterou daná osoba studovala či studuje. Jakmile uvidíte v rozvíracím seznamu pod tímto textovým polem položku požadované školy, klepněte na ni. Filtr aplikujte klepnutím na tlačítko Upřesnit vyhledávání.
- Pracoviště: Do tohoto textového pole začněte psát název organizace, ve které je hledaná osoba zaměstnána. Jakmile uvidíte v rozvíracím seznamu její položku, klepněte na ni. Filtr aplikujte klepnutím na tlačítko Upřesnit vyhledávání.

Pokud bylo nalezeno více osob, využijte šipek (

Jestliže jste nalezli osobu, kterou chcete přidat mezi své přátele, klepněte na její jméno/profilový obrázek. V horní části stránky pak klepněte na tlačítko **Přidat mezi přátele**.

| Přidat m  | ezi přát | ele |
|-----------|----------|-----|
| Poslat zp | orávu    |     |
|           |          |     |
|           |          |     |
|           |          |     |
|           |          |     |

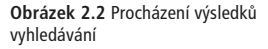

#### VYHLEDÁNÍ PŘÁTEL Z VAŠÍ E-MAILOVÉ SCHRÁNKY

Další možností, jak můžete vyhledat své přátele, je jejich vyhledání pomocí existujících spojení ve vaší e-mailové schránce. Slovo "spojení" zní na první pohled strašidelně, ale nehledejte v něm žádnou vědu, v praxi se nejedná o nic jiného než o kontakty ve vašem e-mailovém adresáři. Adresy těchto kontaktů jsou pak ověřeny na to, zda je s nimi spojen nějaký účet na Facebooku, a pokud ano, je vám nalezená osoba zobrazena.

| Hiedejte přátele ze    | e svého e-mailového adresáře                              |
|------------------------|-----------------------------------------------------------|
| Honedani vaseno e main | sveno acca je neji venicijsi zpasobij jakina i acobooka i |
| Váš e-mail:            | petr@seznam.cz                                            |
|                        |                                                           |
| Heslo k e-mailu:       |                                                           |

Obrázek 2.3 Zadání přístupových údajů k e-mailovému účtu

Pokud chcete přátele vyhledat tímto způsobem, klepněte na horní liště na nabídku **Účet**. V nabídce **Účet** pak klepněte na položku **Upravit možnosti přátel**.

Do textového pole **Váš e-mail** zadejte svoji e-mailovou adresu, do pole **Heslo k e-mailu** pak zadejte přístupové heslo k účtu. Pokud se po zadání e-mailové adresy zobrazí hlášení o tom, že nelze importovat kontakty, znamená to, že služba, na které máte e-mail, není v současné době Facebookem podporována pro automatické vyhledávání. Poté klepněte na tlačítko **Najít přátele**.

V prvním kroku vidíte osoby, které se na Facebooku podařilo nalézt. U osob, které chcete požádat o přátelství, zaškrtněte políčko. Pokud chcete požádat o přátelství všechny nalezené osoby, zaškrtněte políčko **Vybrat všechny přátele** nad rámečkem s nalezenými osobami. O přátelství požádejte klepnutím na tlačítko **Přidat mezi přátele**.

V druhém kroku vidíte osoby, které se na Facebooku pomocí získané e-mailové adresy nepodařilo nalézt. Nemusí to ovšem nutně znamenat to, že na Facebooku nejsou, mohou pouze k přihlašování využívat jinou e-mailovou adresu.

U osob, které chcete na Facebook pozvat, zaškrtněte políčko. Pokud chcete pozvat všechny osoby k používání Facebooku, zaškrtněte políčko **Vybrat vše/nic**. Pozvánky odešlete klepnutím na tlačítko **Pozvat**, tento krok ale můžete také **Přeskočit**.

#### VYUŽITÍ NÁVRHŮ

V tzv. návrzích vám jsou na základě určitých skutečností (např. společní přátelé) zobrazovány osoby, u kterých byste mohli mít zájem o "navázání přátelství". Návrhy se vám zobrazují i na hlavní stránce, ze které přejděte přímo k samostatné stránce klepnutím na odkaz **Zobrazit všechny** nad samotnými návrhy.

V rámečku **Návrhy** vidíte zmiňované osoby, s nimiž máte společné přátele a "další skutečnosti". Profil konkrétní osoby zobrazíte po klepnutí na její jméno/zmenšeninu profilového obrázku. Danou osobu můžete o přátelství požádat klepnutím na odkaz **Přidat mezi přátele** u její položky nebo klepnutím na stejnojmenné tlačítko na jejím profilu.

# HLAVNÍ STRÁNKA, CO S NÍ A CO UMÍ

Hlavní stránku lze popsat jako "náměstí Facebooku", setkáváte se zde s obsahem vašich přátel, vidíte jejich různorodé aktivity a můžete například vidět, kdo a kdy má narozeniny.

Hlavní stránka sestává z levé nabídky, ve které se dostanete k nejpoužívanějším aplikacím, horní lišty se záložkami a kanálu novinek, ve kterém vidíte obsah a příspěvky svých přátel. Na hlavní stránce se pak dále zobrazují tzv. návrhy, kde vám jsou na základě určitých skutečností zobrazováni lidé, se kterými se můžete spřátelit. Na hlavní stránce jste také upozorňováni na narozeniny přátel (pokud je do svých profilů uvedli) a vidíte události, k nimž jste vyjádřili kladnou účast (o tom ale později).

#### HORNÍ LIŠTA

S horní lištou (rozumějte s modrým pruhem se záložkami) se budete setkávat kdekoliv na Facebooku. Klepnutím na záložku **Hlavní stránka** se dostanete na hlavní stránku, které byl věnován prostor v předchozím odstavci. Po klepnutí na záložku **Profil** se dostanete ke své zdi a profilovým informacím. Klepnutím na nabídku **Účet** se můžete dostat k nastavení či se můžete například z Facebooku odhlásit.

| * • • | Vyhledávání | Q | Hlavní stránka | Profil | Najít přátele | Účet 🔻 |
|-------|-------------|---|----------------|--------|---------------|--------|
|       |             |   |                |        |               |        |

Obrázek 2.5 Horní lišta

#### LEVÉ MENU

S touto nabídkou se setkáte pouze na hlavní stránce. Nacházejí se v ní aplikace Facebooku a vaše vlastní aplikace, které jste si do nabídky přidali.

#### KANÁL NOVINEK

V kanálu novinek se zobrazují příspěvky vašich přátel. K nim můžete přidávat komentáře, vyjádřit sympatie klepnutím na **To se mi líbí** či zajímavé příspěvky dále sdílet mezi své přátele. Vámi publikovaný obsah se samozřejmě zobrazuje v kanálu novinek vašich přátel.

| Návrhy | Zobrazit všechny                                                                 |   |  |
|--------|----------------------------------------------------------------------------------|---|--|
|        | Viktor<br>4 společných přátel<br>20. Přidat mezi přátele                         | × |  |
| 2      | Radka<br>Uživatel kristýna<br>je váš společný přítel.<br>29. Přidat mezi přátele | × |  |

**Obrázek 2.4** Rámeček s návrhy na hlavní stránce

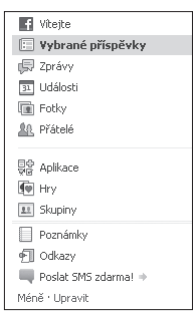

Obrázek 2.6 Levé menu